## Kurzanleitung zur Lizenzaktualisierung für den Client (über den pit - Lizenzmanager)

## An dem Client dem "Lizenzmanager" aufrufen: (Taskleiste/Start/Alle Programme/pit - Lizenzmanager (Client) (x64))

## 1. Auf Schaltfläche "Lizenzpaket(e) ändern" klicken

| 🧾 pit - Lizenzmanager (Client) (x64) (v12.1.0.0)                                                               | —                           | $\times$ |  |
|----------------------------------------------------------------------------------------------------|-----------------------------|----------|--|
| Lizenzen <u>a</u> nzeigen                                                                                      |                             |          |  |
| Lizenzserver                                                                                                   |                             |          |  |
| verbinden über                                                                                                 | IP-Adresse oder Hostname    |          |  |
| 🜷 lokaler Dienst (Einzelplatzserver) 🗸 🗸                                                                       | 127.0.0.1                   |          |  |
| Werkzeuge und weitere Einstellungen  Lizenzpaket(e) ändern  Info Lizenzserver  Erweiterte Einstellungen zeigen | Client läuft in RDP-Session |          |  |
| 📕 🔛 © pit - cup GmbH 🛛 🥥 Hilfe                                                                                 | Übernehmen Schließen        |          |  |

## 2 Lizenzcode(s) einfügen, mit "OK" bestätigen.

| pit - Lizenzpaket ändern                                                                                                    |    |
|----------------------------------------------------------------------------------------------------|----|
| Lizenzpaket-Code(s) eingeben:                                                                                                    |    |
| ABCDEFGHIJKLMNOPQRSTUVWXYZabcdefghijklmnopqrstuvwxyz1234567890                                                                   | ^  |
| ABCDEFGHIJKLMNOPQRSTUVWXYZabcdefghijklmnopqrstuvwxyz1234567890<br>ABCDEFGHIJKLMNOPQRSTUVWXYZabcdefghijklmnopqrstuvwxyz1234567890 |    |
| ABCDEFGHIJKLMNOPQRSTUVWXYZabcdefghijklmnopqrstuvwxyz1234567890                                                                   | ~  |
| Hinweis: pro Zeile kann ein Lizenzpaket-Code eingeben werden                                                                     |    |
|                                                                                                    |    |
| Abbrechen                                                                                                    | ОК |
|                                                                                                    |    |

3. Ein Dialog mit der Meldung, dass die Lizenzen erfolgreich aktualisiert wurden, wird angezeigt. Bestätigen Sie diesen mit "OK".